小学校デジタル教科書同梱版向け ライセンス申請方法

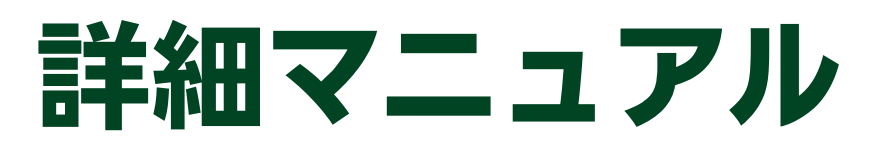

みらいスクール版デジタル教科書はクラウド配信によるご提供となりますので、以下の 手順に沿ってご利用を開始してください。

」 1. ライセンスの申請(ライセンスを発行しますので、必ず申請して下さい。)

- 2. ライセンス証の受け取り(郵便にてライセンス証をお送りします。)
- 3. 学校管理システムへのログイン(ライセンス証に記載の管理者用IDでログインします。)
- 4. ユーザー登録(デジタル教科書を利用するユーザーを作成します。)

※既にみらいスクールを使用しており、ユーザー登録もお済みの場合は、本手続きは不要です。

5. 教科書ライセンスの割り当て(作成したユーザーに教科書を割り当てます。)

6. デジタル教科書の利用(作成したユーザーでデジタル教科書を利用します。)

# 1. ライセンスの申請

ブラウザを起動し、アドレスバーに下記URLを入力して、エンターキーを押します。

## https://www.kairyudo.co.jp/apply

①「学校名等のキーワードを入力・選択して②「検索」ボタンをクリックします。

| 小学校デジタル教科書同梱版向け |      |               |    |
|-----------------|------|---------------|----|
| デジタル教科書申請フォーム   |      |               |    |
| お知らせ            |      |               |    |
| (1)             |      |               | 2  |
| 学校名             | 都道府県 | ▼ 教育委員会も含める □ | 検索 |

検索結果一覧にご自身の学校が表示されたら、該当行右側の③「申請へ」リンクをクリックします。

検索結果の件数が多い場合、④「ページ」ボタンをクリックし、表示ページを変更しま す。

| 学校名                     | 住所                                           | 申請フォーム |
|-------------------------|----------------------------------------------|--------|
| 北海道教育大学附属札幌小学校          | 〒002-8075<br>北海道札幌市北区あいの里5-3-1-10            |        |
| 比海道教育大学附属函館小学校          | 〒041-0806<br>北海道函館市美原3-48-6                  | 申請へ    |
| 北海道教育大学附属旭川小学校          | 〒070-0874<br>北海道旭川市春光4条1丁目1-1                | 申請へ    |
| 北海道教育大学附属釧路義務教育学校(前期課程) | 〒085-0805<br>北海道釧路市桜ヶ岡7-12-48                | 申請へ    |
| 儿幌市立中央小学校               | 〒060-0041<br>北海道札幌市中央区大通東6丁目12番地             | 単請へ    |
| 儿幌市立山鼻小学校               | 〒064-0914<br>北海道札幌市中央区南14条西10丁目1番地           | 申請へ    |
| 儿幌市立幌西小学校               | 〒064-0810<br>北海道札幌市中央区南10条西17丁目1番1号          | 申請へ    |
| 儿幌市立桑園小学校               | 〒060-0008<br>北海道札幌市中央区北8条西17丁目1              | 申請へ    |
| 儿幌市立幌南小学校               | 〒064-0921<br>北海道礼標2中央区南21条西5丁目1-1            | 申請へ    |
| 儿幌市立円山小学校               | 〒064-0121<br>北海道札根市 <u>水中11</u> 111月西25丁目1-8 | 申請へ    |

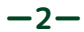

同梱されている「ライセンス申請方法」裏面記載のパスコードを⑤「パスコード」欄に 入力して⑥「認証(矢印)」ボタンをクリックしてパスコードを認証させます。

認証が成功すると、右側一覧に認証されたパスコード、下欄申請可能教科書一覧に教科 書が表示されます。

ご購入されたデジタル教科書(教材)が複数の場合は、続けてパスコードの認証が可能です。

※⑦「数量」欄について、同じデジタル教科書(教材)を2個以上ご購入した場合を除き、 「1」のままにして下さい。

表示内容に問題がなければ⑧「申請リストに追加」ボタンをクリックして、申請リスト に追加します。

| デジタル教科書申請フォーム                       |                                     |             |             |           |  |  |
|-------------------------------------|-------------------------------------|-------------|-------------|-----------|--|--|
| ※学校名と住所が正しいか、                       | 必ずご確認ください!                          |             |             |           |  |  |
| KRD検証用学校                            | 〒999-9999 東京都                       |             |             |           |  |  |
| 認正された。科の教科書のライセン                    | スパ病を る」とができます。パスコードは同梱されて           | ている中請用紙をご   | 覧ください。      |           |  |  |
| C                                   | 80000000                            |             |             | ×         |  |  |
| バスコード                               |                                     |             |             |           |  |  |
|                                     | 既に申請済みのパスコー<br>ださい。                 | ドは赤で表示されます。 | 2重申請の可能性もごさ | いますのでご注意く |  |  |
| 申請可能 教科書一覧                          |                                     |             | (-          | 7)        |  |  |
| 数科 学校区分 学年                          | 教科書名                                | コンテンツ種別     | ライセンスにい     | HIP IN RE |  |  |
| 英語 小学校 5年 【TM】小学校》                  | 語 Junior Sunshine 5 指導者用デジタル教科書(教材) | 指導者用        | スクールライセンス   | 20 1      |  |  |
| ※数量欄は、既にご購入いただいた指導書の数量を意味します。       |                                     |             |             |           |  |  |
| ※同一の指導書を複数に取って場合は、数量欄に購入数を入力してください。 |                                     |             |             |           |  |  |
|                                     | 申請リストに追加                            |             |             |           |  |  |

申請リストへの追加を取り消したい教科書があれば、対象教科書行の右側の⑨「×」ボタンをクリックして追加を取り消します。

申請リストの内容に問題がなければ、⑩「ご担当者名・メールアドレス・電話番号」欄 に、所定の内容を入力して、⑪「申請内容確認画面へ」ボタンをクリックします。

※メールアドレスは先生個人のメールアドレスではなく、数年後もご連絡可能な学校の メールアドレスをお願いします。

学校名の選択を間違えていた場合は、⑫「戻る」ボタンをクリックして前画面に戻りま す。

| 申請り               | スト   |             |                                                  |                                                        |          |          |              |      |
|-------------------|------|-------------|--------------------------------------------------|--------------------------------------------------------|----------|----------|--------------|------|
| 8874              | 学校区分 | 李年          | 数科書名                                             |                                                        | コンテンツ観測  | ライセンス間   |              | 7588 |
| 英語                | 小学校  | 5年          | 【TM】小学校英語 Junior Sunshine 5 搭                    | 導者用デジタル教科書(教材)                                         | 指導者用     | スクールライセン | ( <b>9</b> ) | ×    |
| (<br>ご担当:<br>注意 × |      | 開隆大<br>ノスは5 | 太郎 メールアドレス ▼<br>先生個人の × − ア − レ − ではなく、数年<br>申請内 | kairyu@kairyudo.co.jp<br>F後もご連絡可能な学校のメール<br>P容確認画面へ 戻る | PFL Call | 話番号 * 03 | 256846111    |      |

表示された申請内容に問題がなければ、下欄の個人情報の取り扱いについての⑬「内 容」をご確認の上、⑭「下記の個人情報の取り扱いに同意します。」にチェックをつ け、⑮「申請を確定する」ボタンをクリックします。

申請内容に問題があれば、⑩「戻る」ボタンをクリックして前画面に戻ります。

| デジタル教科書申請フォーム           |                       |  |  |  |
|-------------------------|-----------------------|--|--|--|
| ※学校名と住所が正しいか、必ずご確認ください! |                       |  |  |  |
| 学校名                     | KRD検証用学校              |  |  |  |
| 住所                      | 〒999-9999 東京都         |  |  |  |
| ご担当者名                   | 開發大邱                  |  |  |  |
| メールアドレス                 | kairyu⊜kairyudo.co.jp |  |  |  |
| 電話番号                    | 0356846111            |  |  |  |

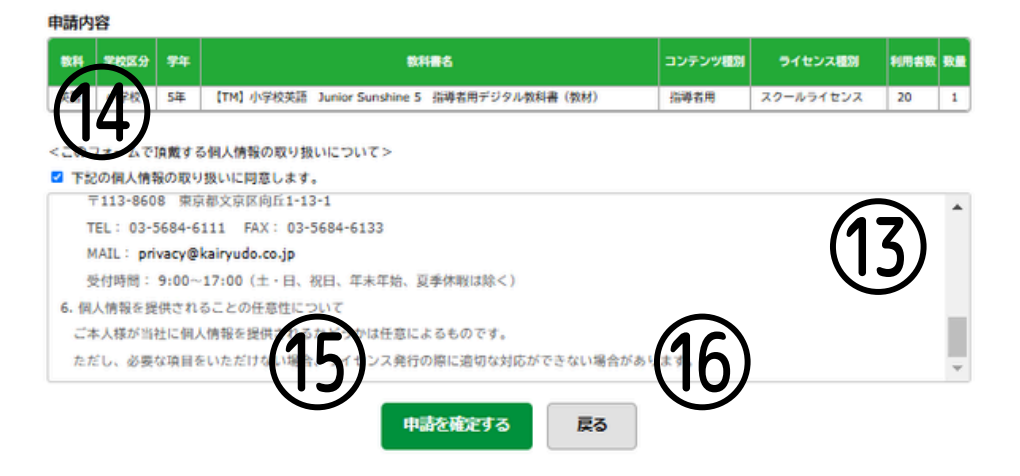

ご申請内容の控えを印刷する場合は⑪「ご申請内容を印刷」ボタンをクリックして控え を取っておきます。

デジタル教科書申請フォーム

2025/01/24 16:36:56

### 申請を受け付けました。

ライセンス証の発行・郵送までには数日掛かりますので、 今しばらくお待ちください。 なお、メールでの返信等はございません。 また、クーポンコードに関する手続きは不要です。

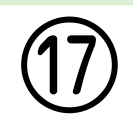

ご申請内容を印刷

18「トップに戻る」ボタンをクリックしてライセンス申請処理を終了します。

| 学校名     | KRD快証用学校              |
|---------|-----------------------|
| 住所      | 〒999-9999 東京都         |
| ご担当者名   | 開陸大郎                  |
| メールアドレス | kairyu@kairyudo.co.jp |
| 電話番号    | 0356846111            |

#### 申請内容

| 数科 | 学校区分 | 学年 | 牧科書名                                      | コンテンツ種別 | ライセンス種別   | 利用者数 | 数量 |
|----|------|----|-------------------------------------------|---------|-----------|------|----|
| 英語 | 小学校  | 5年 | 【TM】小学校英語 Juriozeuumnue 5 指導者用デジタル教科書(教材) | 指導者用    | スクールライセンス | 20   | 1  |
|    |      |    |                                           |         |           |      |    |
|    |      |    | トップに戻る                                    |         |           |      |    |

## 2. ライセンス証の受け取り

ライセンス申請して頂くと、ライセンス証をお送りします。

3. 学校管理システムへのログイン

4. ユーザー登録

5. 教科書ライセンスの割り当て

下記URLをご覧ください。

<u>https://www.mirai-school.jp/DL/support/start\_guide.pdf</u> 上記作業後、「6. デジタル教科書の利用」ができるまで、15分ほどかかる場合があります。

6. デジタル教科書の利用

ブラウザを起動し、アドレスバーに下記URLを入力してエンターキーを押し、ログイン 画面を表示させます。

<u>https://mirai-pf.jp/user/login.html</u>